## Buchen Sie doch Ihren Werkstattaufenthalt online!

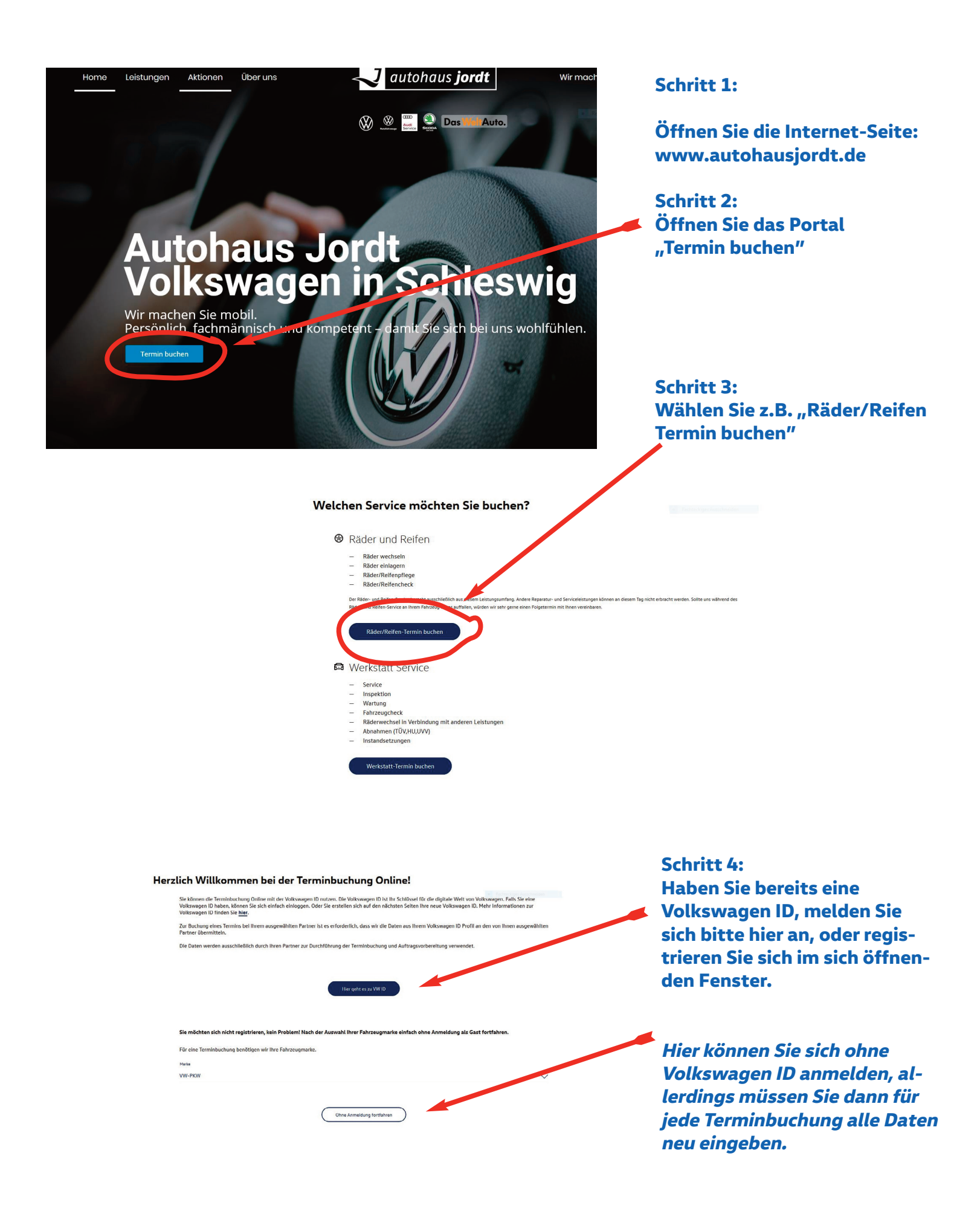

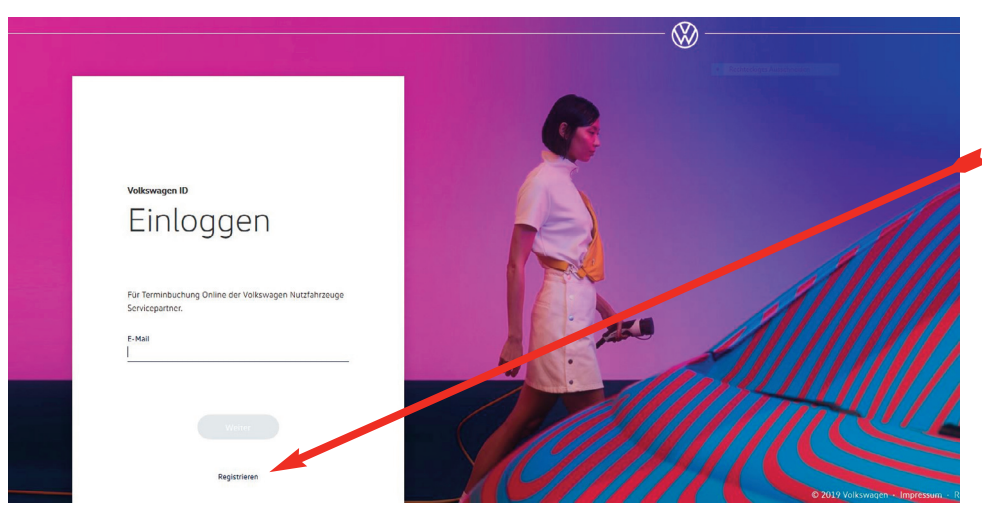

Schritt 5: Ein "Klick" auf "Registrieren".

Geben Sie nun Ihre e-mail-Adresse ein und erstellen ein Passwort.

Bitte bestätigen Sie Ihre Anmeldung in Ihrem e-mail-Postfach

Folgen Sie jetzt dem "Login"-Link.

Schritt 6: Wählen Sie bitte "Autohaus Jordt" als Ihren Servicepartner aus.

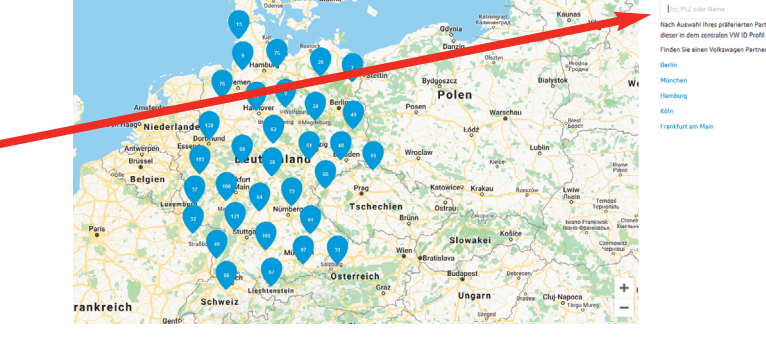

Tolkswagen ID: leiflange@gmx.de

| lhi               | e <b>Fahrzeuge</b>                                                                                                    |
|-------------------|----------------------------------------------------------------------------------------------------|
| Schaue<br>Fahrzes | i<br>Sie in Ihrer virtuellen Garage vorbei und verwalten Sie Ihre<br>ge: Ihren aktuellen sowie neu bestellten Volkswagen warten |
|                   |                                                                                                    |
|                   |                                                                                                    |
|                   |                                                                                                    |
|                   |                                                                                                    |
|                   |                                                                                                    |
|                   |                                                                                                    |
|                   |                                                                                                    |
|                   |                                                                                                    |
|                   |                                                                                                    |
|                   |                                                                                                    |

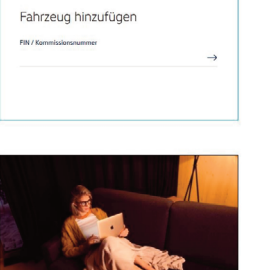

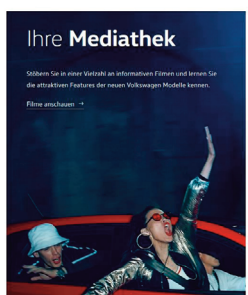

Entdecken Sie die Welt von myvolkswagen.de. Dort können Sie unter Terminbuchung Ihren verbindlichen Wertstattaufenthalt bei uns buchen - natürlich auch auf autohausjordt.de

Entdecken Sie die Volkswagen-App auf Ihrem Smartphone und buchen Ihren Termin online! Bei einem erneuten Login entfallen natürlich die Schritte 4-6. Bei Fragen wenden Sie sich gerne an unsere Mitarbeiter. Wir helfen Ihnen sehr gerne.

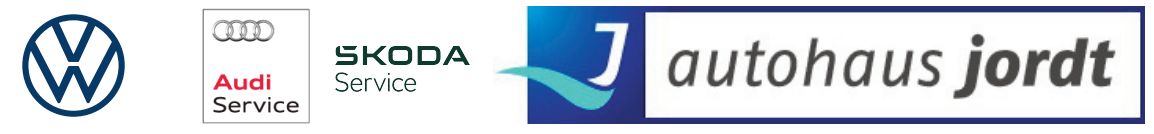

Autohaus Jordt Automobil Handelsgesellschaft mbH St.Jürgener Straße 52 · 24837 Schleswig · Telefon 04621-95440 · www.autohausjordt.de